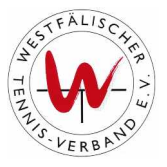

# **Ergebniserfassung**

## **Inhaltsverzeichnis**

- 1) Voraussetzung für die Ergebniserfassung
- 2) Ergebnisse erfassen
- 3) Ergebnisse der Gruppe ansehen

### 1) Voraussetzung für die Ergebniserfassung

Um Ergebnisse eines oder mehrer Mannschaftsspiele in theLeague eingeben zu können, muss die Zugangsberechtigung "Ergebniserfassung" oder "Vereinsadministration" vorhanden sein.

Diesen Zugang kann nur der Vereinsadministrator vergeben. Dabei muss der Vereinsadministrator sich in theLeague einloggen.

|                                                         | 1822direkt? keine Mindesteinla                                                                                                    | age <mark>3,6%</mark>   |
|---------------------------------------------------------|----------------------------------------------------------------------------------------------------|-------------------------|
|                                                         | 1822direkt-CashOne - das kostenlose Tagesgeld                                                                                                    | konto - 100% Sicherheit |
| PERBASIO                                                | Westfälischer Tennis-Verband e.V.                                                                                                    | wtv.liga.nu             |
|                                                         | News                                                                                                    | 2 Mar. 2007             |
| Login                                                   | Herzlich Wilkommen zum Wettspielportal theLeague                                                                                                    |                         |
| Benutzername                                            | sehr geehrte Damen und Herren, liebe Tennisfreunde.                                                                                                    |                         |
| Senden                                                  | Bitte beachten Sie folgende aktuelle Informationen zu theLeague.                                                                                                    |                         |
| Vereine<br>Nr. Name od. Ort<br>Suchen                   | Ligeneinteilung auf Verbands- und Bezirksebene ist online                                                                                                    |                         |
| Spieler<br>Spielersuche                                 | Die Ligeneinteilung ist ab dem 22.02. bis zum 28.02.2007 für die Vereine in the League (im nicht<br>eingeloggenz Justand, unter "Vereine") freigeschaltet. Eine Anleitung, wo man die Ligeneinteilung<br>findet, können Sie sich hier runterladen. |                         |
| Ranglisten<br>LK-Rangliste                              | Anleitung "Ligeneinteilung suchen"                                                                                                    |                         |
| INHALT<br>News - WTV<br>Verbandshomepage                | LK's sind online                                                                                                    |                         |
| Impressum<br>MEISTERSCHAFTEN                            | Am 15:02.2007 vurde die Einteilung der Spielerinnen und Spieler in die Leistungsklassen auf<br>Verbands-; Bezirks- und Kreisbene in theLeague veröffentlicht. Eine Anleitung hierzu finden Sie im<br>Anhang als Dovnload.                          |                         |
| WTV Ligen 2006<br>Ostwestfalen 2006<br>Münsterland 2006 | Anleitung "LK suchen"                                                                                                    |                         |

Nach dem einloggen klickt der Vereinsadministrator auf den Reiter "Mitglieder".

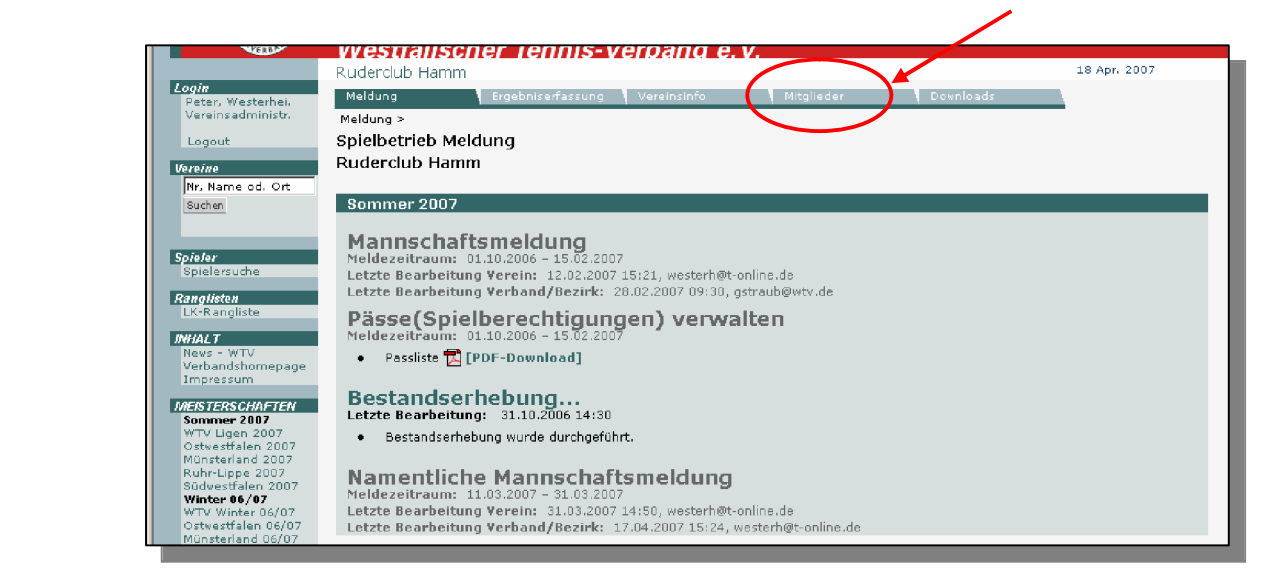

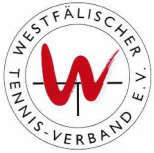

Die Mitglieder des Vereins werden durch klicken auf den Button "*Mitglieder anzeigen"* angezeigt.

|                                                                                              | _                                |
|----------------------------------------------------------------------------------------------|----------------------------------|
| Ruderdud Hamm<br>Meldung Ergebniserfassung Vereinsinfo Mitglieder Downloads                  | Sollte die                       |
| Mitglieder ><br>Mitglieder des Ruderclub Hamm                                                | Person in der<br>Mitaliederliste |
| <ul> <li>Download Mitgliederdaten (Excel, csv)</li> <li>Neues Mitglied hinzufügen</li> </ul> | nicht zu                         |
| Mitglied suchen Personen alle • A-2 •                                                        | können Sie                       |
| Nachmanne<br>Mitglieder anzeigen                                                             | diese neu<br>hinzufügen.         |
| Mitglied kinzufügen<br>neues Mitglied hinzufügen                                             |                                  |

Nun wählt der Vereinsadministrator eine Person aus, die die Zugangsberechtigung "Ergebniserfassung" erhalten soll.

| Name                                | Geburtsdatum     | Pass-Nr. | Adresse                        | E-mail      |
|-------------------------------------|------------------|----------|--------------------------------|-------------|
| Lau, Waldemar                       | 23.07.1983       | -        | Westicker Str. 32, 59174 Kamen | wlau@wtv.de |
| Mitglied hinzufüg<br>neues Mitglied | en<br>Nigzufügen |          |                                |             |

Durch klick auf den Namen (z.B. "*Lau, Waldemar*"), öffnet sich die Maske der Person und die Stammdaten werden angezeigt.

| Stammdaten        |                                                          |               |                   |
|-------------------|----------------------------------------------------------|---------------|-------------------|
| Titel             |                                                          |               |                   |
| Yorname*          | Waldemar                                                 |               |                   |
| Nachname*         | Lau                                                      |               |                   |
| Interne-Nr.       | NU233840                                                 |               |                   |
| VEWA-Nr.          |                                                          |               |                   |
|                   |                                                          |               |                   |
| -ass-Nr.          | C0365850                                                 |               |                   |
| Geburtsdatum*     | 23.07.1983 [TT.MM.JJJJ]                                  |               |                   |
| Nationalität*     | Deutschland                                              |               |                   |
|                   | 🗖 gleichgestellter nicht EU-Ausländer ("D")              |               |                   |
| Geschlecht*       | C weiblich 🛞 männlich                                    | Adresse       |                   |
| Spielberechtigung | nicht spielberechtigt 💌 in Altersklassen mit Passpflicht | Straße        | Westicker Str. 32 |
| DGR-Aktive        | (Status, Rang)                                           | N.7.(0.4      |                   |
| DGR-Senioren      | (Status, Rang)                                           | PL2 / Ort     | 59174 / Kamen     |
|                   |                                                          | Land          | Deutschland       |
|                   |                                                          | E-mail        | wlau@wtv.de       |
|                   |                                                          | Tel. Privat   |                   |
|                   |                                                          | Tel. Geschäft |                   |
|                   |                                                          | Tel. Mobil    |                   |
|                   |                                                          | Fax Privat    |                   |
|                   |                                                          | Fax Geschäft  |                   |
|                   |                                                          | Homepage      | ,                 |
|                   |                                                          |               |                   |
|                   |                                                          |               |                   |

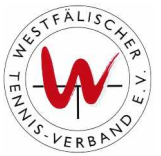

| Funktionen         1. Vorsizender         2. vorsizender         Schatzmahr         Schatzmahr         Schatzmahr         Schatzmahr         Schatzmahr         Schatzmahr         Schatzmahr         Schatzmahr         Schatzmahr         Schatzmahr         Schatzmahr         Trainer Ablaufdatum B-         Lizenz         Zugangsberechtigungen         Vereinsadministration | Funktionen von Lau, Waldemar | Um die<br>Zugangsberechtigung<br>"Ergebniserfassung" zu<br>vergeben, setzen Sie den<br>Haken in der Box vor<br>" <b>Ergebniserfassung</b> ". |
|----------------------------------------------------------------------------------------------------|------------------------------|----------------------------------------------------------------------------------------------------|
| gemeldet bei                                                                                                    |                              |                                                                                                    |
| Mit * gekennzeichnete Felder sind Pflichtfelder.                                                                                                    |                              |                                                                                                    |
| Abbrechen Speicher Mitglied löschen                                                                                                    |                              |                                                                                                    |

Durch den Klick auf den Button "*Speichern*" werden automatisch die Zugangsdaten per e-Mail an die e-Mail-Adresse, die hinterlegt sein muss, versendet.

| Microsof | t Internet Explorer 🛛 💌                                         | 1 |
|----------|-----------------------------------------------------------------|---|
| 1        | Eine e-mail mit den Zugangsdaten wurde an wlau@wtv.de versandt! |   |
|          |                                                                 |   |

Unter Vereinsinfo kann der Vereinsadministrator sehen, welche Personen eine Zugangsberechtigung erhalten haben.

| Berechtigung          | Vereinsmitglied                    | Telefon       | Mobiltelefon  | E-Mail                   |
|-----------------------|------------------------------------|---------------|---------------|--------------------------|
| Vereinsadministration | Kreck, Ulrich                      | 02385 2554    | 0173 5112338  | ulikreck@hamm.net        |
| Vereinsadministration | Prof. Dr. Westerheide, Peter       | 02381 52881   | 0163 2005825  | westerh@t-online.de      |
| Ergebniserfassung     | Huckschlag, Karl-Heinz             | 02381 3713117 | 0177 8481001  | khhuckschlag@web.de      |
| Ergebniserfassung     | Nachtigall, Christopher            | 02381 461245  |               | chrisi_nachtigall@web.de |
| Ergebniserfassung     | von der Becke, Otto                | 02381 25461   | 0172 2326140  | o.vdbecke@t-online.de    |
| Ergebniserfassung     | Freund, Sebastian<br>Abshoff, Gerd |               | 0176 23450345 | sebastianfreund@web.de   |
| Ergebniserfassung     | Seitenbecher, Nicole               |               | 0172 2605766  | seitenbechernicki@gmx.de |
| Ergebniserfassung     | Kiefer, Maximilian                 | 02381 3722844 | 0176 26386473 | Maxi7893@aol.com         |
| Ergebniserfassung     | Westerheide, Matthias              | 02381 3051251 |               | mwh@mwh-net.de           |

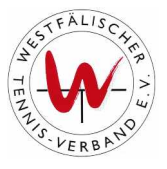

### 2) Ergebnisse erfassen

#### Achtung!

Bitte beachten Sie, dass der gastgebende Verein verpflichtet ist, das Spielergebnis inklusive aller namentlichen Einzel- und Doppelergebnisse bis 18.00 Uhr an dem dem Spieltag folgenden Werktag in das Wettspielportal theLeague einzugeben (s. § 3.3 Durchführungsbestimmungen zur Wettspielordnung WTV).

Wenn Sie den Zugang als Ergebniserfasser erhalten haben und die Ergebnisse in theLeague eingeben wollen, müssen Sie sich mit Ihren Zugangsdaten, die Sie per e-Mail vom System erhalten haben, einloggen.

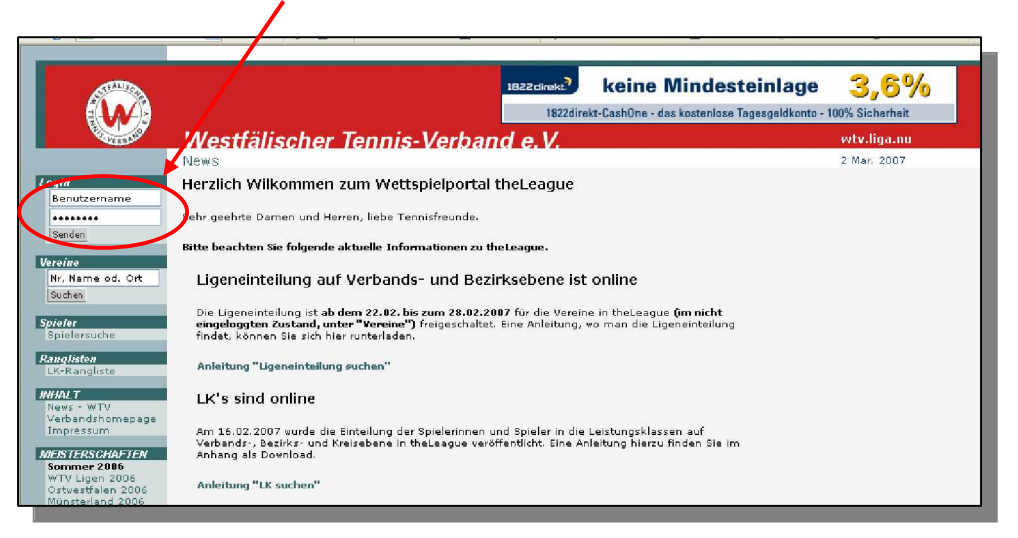

Nach dem einloggen gelangen Sie automatisch auf die Seite "Ergebniserfassung".

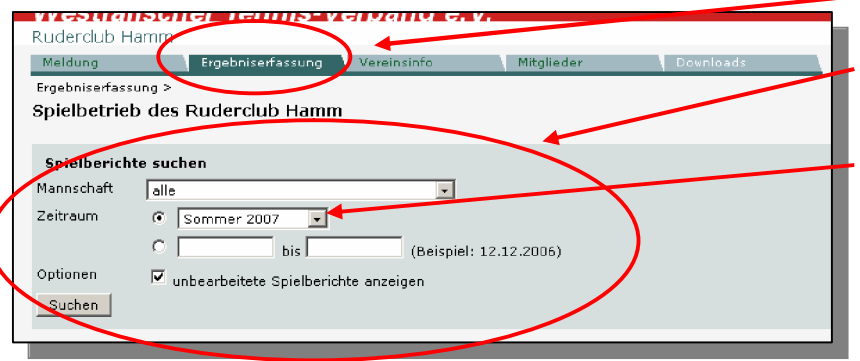

Hier können Sie nun nach Mannschaften und Spielen des Vereins selektieren.

Wenn Sie z.B. unter "*Zeitraum*" "*Sommer 2008*" eingeben, erscheinen alle Spiele des Vereins im Jahr 2008.

| Hier konnen   | Sie r     | านท   |                      |        |                  |                         |         |       |       |              |           |
|---------------|-----------|-------|----------------------|--------|------------------|-------------------------|---------|-------|-------|--------------|-----------|
| sehen,        | weld      | che   | Spielplan            |        |                  |                         |         |       |       | $\frown$     |           |
| Chielberiebte | hore      | -:+-  | Datum                | Liga   | Heimmannschaft   | Gastmannschaft          | Matches | Sätze | Games | Spielbericht |           |
| Spielberichte | bere      | ens   | Sa. 13.01.2007 14:00 | MOOKL  | Ruderclub Hamm 2 | TV Altlünen 1           | 1:5     | 3:11  | 48:74 | anzeigen     | 🔁 (pdf)   |
| aingagahan    | مناصط ا   | ام مر | Sa. 20.01.2007 14:00 | WOORLL | Ruderclub Hamm 2 | TC Unna 02 GW 1         | 6:0     | 12:2  | 80:41 | anzeigen     | 🚺 (pdf) 🛛 |
| eingegeben    | sina t    | ina   | Sa. 03.02.2007 14:00 | MOOKL  | Ruderclub Hamm 2 | TC Holzwickede 1        | 1:5     | 3:10  | 47:68 | anzeigen     | 🔁 (pdf)   |
| wolcho nicht  |           | _     | 34. 17.02.2007 14.00 | WOORLL | Roderclab Hamm 2 | TC Rot-Weiß Stiepel 1   | 5.1     | 10.2  | 9:31  | anzeigen     | 🔁 (pdf)   |
| weiche nicht. |           |       |                      | MOOKL  | Ruderclub Hamm 2 | TC BW Ahlen 23 1        | 4:2     | 8:6   | 62:61 | anzeigen     | 🔁 (pdf)   |
| Ilm das Frae  | hnis in c | len   | Sa. 03.03.2007 14:00 | WOORLL | Ruderclub Hamm 2 | TG Hüls 2               | 2:4     | 5:8   | 47:67 | anzeigen     | 🔁 (pdf)   |
|               |           |       | So. 29.04.2007 10:00 | WOORLL | Ruderclub Hamm 2 | TC GW Westerholt 1      | 0:0     | 0:0   | 0:0   | erfassen     | 🔁 (pdf)   |
| Spielbericht  | einzugeh  | en    |                      | M30KL  | Ruderclub Hamm 1 | SSV Mühlhausen-Uelzen 1 | 0:0     | 0:0   | 0:0   | erfassen     | 📊 (pdf) 👘 |
| opiciberiorit | CITZUGOD  | сп,   | Mi. 02.05.2007 11:00 | M65RLL | Ruderclub Hamm 2 | TuS 59 Hamm 1           | 0:0     | 0:0   | 0:0   | erfassen     | 🔁 (pdf) 👘 |
| klicken Sie   | hinter (  | der   |                      | M65BL  | Ruderclub Hamm 3 | TC Oespel-Kley 2        | 0:0     | 0:0   | 0:0   | arfassen     | 🔁 (pdf) 🛛 |
|               |           |       | Fr. 04.05.2007 16:00 | M18BK  | Ruderclub Hamm 2 | TC Herringen 1          | 0:0     | 0:0   | 0:0   | ertessen     | 🔁 (pdf) 🛛 |
|               |           |       | So. 06.05.2007 10:00 | MOOVL  | Ruderclub Hamm 1 | TC Rot-Weiß Hagen 1     | 0:0     | 0:0   | 0:0   | erfassen     | 🔁 (pdf) 🛛 |
|               |           |       |                      | MOOBL  | Ruderclub Hamm 2 | TSG Beckum 1            | 0:0     | 0.0   | 0:0   | erfassen     | 🔁 (pdf)   |
|               |           |       | 80. 06.05.2007 11:00 | WOOWL  | Ruderelub Hemm 1 | TO Rodinghausen 1       | 0:0     | 0:0   | 0:0   | erfassen     | 🔁 (pdf)   |
|               |           |       |                      |        |                  | · · ·                   |         |       |       |              |           |

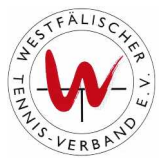

#### Begegnung auf "erfassen".

Nun erscheint der Spielbericht, den Sie bearbeiten können.

Dieses Feld füllen Sie nur aus, wenn eine Mannschaft zum Spiel nicht angetreten ist (w.o. = "ohne Spiel/Spielabbruch").

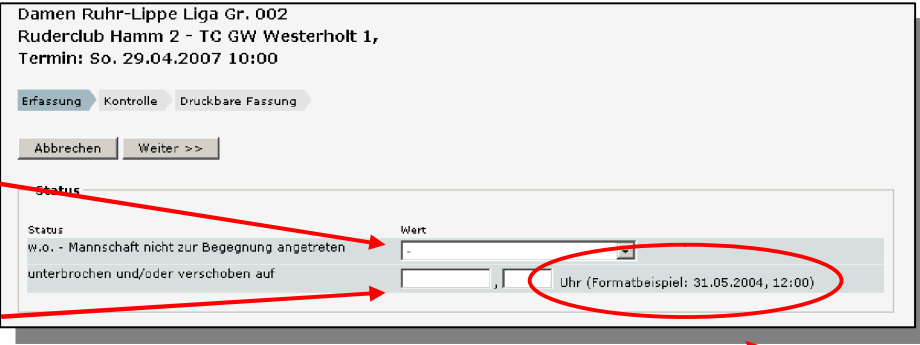

Wird ein Spiel unterbrochen und/oder verschoben, müssen Sie

den neu festgelegten Spieltermin und die Uhrzeit im Spielbericht eintragen. Beachten Sie dabei die Schreibweise!

In diesem Teil des Spielberichtes müssen Sie die Namen der Spieler (im Einzel und Doppel), die angetreten sind, sowie das erzielte Ergebnis eintragen.

Um nicht immer bei der Eingabe der Ergebnisse die Tastatur zu benutzen, können Sie ganz bequem mit der Maus das erzielte Ergebnis anklicken.

| Spiele                                                                              |                                                                                              |                                                               |
|-------------------------------------------------------------------------------------|----------------------------------------------------------------------------------------------|---------------------------------------------------------------|
| Einzelspiele                                                                        |                                                                                              | *                                                             |
| Ruberclub Hamm 2                                                                    | w.o. IC GW Westerholt I                                                                      | 0.0.º 1.5at2 2.5at2 3.5at2                                    |
| Bitte Spieler auswählen                                                             | Bitte Spieler auswählen                                                                      |                                                               |
| <sup>2</sup> Bitte Spieler auswählen                                                | 🗖 2 Bitte Spieler auswählen 💌                                                                |                                                               |
| <sup>3</sup> Bitte Spieler auswählen 💌                                              | 🔲 3 Bitte Spieler auswählen 💽                                                                |                                                               |
| 4 Bitte Spieler auswählen 🔻                                                         | 🗖 4 Bitte Spieler auswählen 💌                                                                |                                                               |
| <sup>5</sup> Bitte Spieler auswählen 💌                                              | 🗖 5 Bitte Spieler auswählen 💌                                                                |                                                               |
| 6 Bitte Spieler auswählen 💌                                                         | 6 Bitte Spieler auswählen 💌                                                                  |                                                               |
| (*) w.o. (eng.wak-over) = onne Spiel/Sp<br>Spieler setzen und den Spielstand zum Ze | ie Logrunn: bei W.o. die Markierung beim unterlegen<br>sitpunkt die Spielabbruches erfassen. | en 6:0 6:1 6:2 6:3 6:4 7:5 7:6<br>0:6 1:6 2:6 3:6 4:6 5:7 6:7 |
| Ruderclub Hamm 2                                                                    | w.o.* TC GW Westerholt 1                                                                     | w.o.* 1.Satz 2.Satz 3.Satz                                    |
| <sup>1</sup> Bitte Spieler auswählen 🔹                                              | 🗖 🥼 Bitte Spieler auswählen 💽                                                                |                                                               |
| Bitte Spieler auswählen 🔹                                                           | Bitte Spieler auswählen 🔹                                                                    |                                                               |
| <sup>2</sup> Bitte Spieler auswählen                                                | 🗖 🍳 Bitte Spieler auswählen 💽                                                                |                                                               |
| Bitte Spieler auswählen 🔹                                                           | Bitte Spieler alswählen 💌                                                                    |                                                               |
| <sup>3</sup> Bitte Spieler auswählen 💌                                              | 🗖 3 Bitte Spieler auswählen 💽                                                                |                                                               |
| Bitte Spieler auswählen 💌                                                           | Bitte Spieler auswählen 💽                                                                    |                                                               |
|                                                                                     |                                                                                              |                                                               |
|                                                                                     |                                                                                              |                                                               |

Wird ein Einzel oder Doppel nicht gespielt (geschenkt/verletzt), darf hier keinesfalls ein Ergebnis mit 6:0, 6:0 eingetragen werden. Es muss zwingend "w.o." angeklickt sein, damit das Ergebnis nicht in die persönliche Punktewertung (Rangliste/LK) des Spielers/der Spielerin mit aufgenommen wird!

Bei Abbruch wegen Verletzung ist der Spielstand bei Abbruch einzutragen und dann mit "w.o." zu speichern. Bitte tragen Sie anschließend unter Bemerkungen ein, dass ein Spielabbruch bei dem entsprechenden Spiel stattgefunden hat.

In dem letzten Teil des Spielberichtes wird der Oberschiedsrichter der Begegnung eingetragen, sowie Bemerkungen zum Spiel.

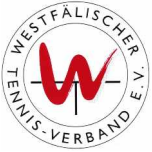

Wenn Sie den Spielbericht eingegeben haben, klicken Sie auf den Button "*Weiter*". Es erscheint die zweite Seite, die Kontrollseite. Auf dieser Seite können Sie den Spielbericht abspeichern.

Anschließend können Sie sich den eingegebenen Spielbericht ausdrucken, indem Sie hinter der Begegnung auf "(*pdf*)" klicken.

| Г | On in lulas |            |        |                  |                         |         |       |       |              |         |                                         |            |
|---|-------------|------------|--------|------------------|-------------------------|---------|-------|-------|--------------|---------|-----------------------------------------|------------|
|   | spieipian   |            |        |                  |                         |         |       |       |              |         | Sie                                     | können     |
|   | Datum       |            | Liga   | Heimmannschaft   | Gastmannschaft          | Matches | Sätze | Games | Spielbericht |         |                                         |            |
|   | Sa. 13.01.  | 2007 14:00 | MOOKL  | Ruderclub Hamm 2 | TV Altlünen 1           | 1:5     | 3:11  | 48:74 | anzeigen     | 🔁 (pdf) | lederzeit                               | den        |
|   | Sa. 20.01.  | 2007 14:00 | WOORLL | Ruderclub Hamm 2 | TC Unna 02 GW 1         | 6:0     | 12:2  | 80:41 | anzeigen     | (pdf)   | ] ] = = = = = = = = = = = = = = = = = = |            |
|   | Sa. 03.02.  | 2007 14:00 | MOOKL  | Ruderclub Hamm 2 | TC Holzwickede 1        | 1:5     | 3:10  | 47:60 | anzeigen     | 🚺 (pdf) | i Spi                                   | elbericht  |
|   | Sa. 17.02.  | 2007 14:00 | WOORLL | Ruderclub Hamm 2 | TC Rot-Weiß Stiepel 1   | 5:1     | 10:2  | 69:31 | anzeigen     | 🔁 (odf) |                                         | the shares |
|   |             |            | MOOKL  | Ruderclub Hamm 2 | TC BW Ahlen 23 1        | 4:2     | 8:6   | 62:61 | anzeigen     | 🔁 (pM)  | bearbeiten                              | indem      |
|   | Sa. 03.03.  | 2007 14:00 | WOORLL | Ruderclub Hamm 2 | TG Hüls 2               | 2:4     | 5:8   | 47:67 | anzeigen     | 🗖 (pdf) | Sio ouf or                              | azoiaon"   |
|   | So. 29.04.: | 2007 10:00 | WOORLL | Ruderclub Hamm 2 | TC GW Westerholt 1      | 0:0     | 0:0   | 0:0   | erfassen     | 🗖 (pdf) | Sie aui " <b>ai</b>                     | izeigen    |
|   |             |            | M30KL  | Ruderclub Hamm 1 | SSV Mühlhausen-Uelzen 1 | 0:0     | 0:0   | 0:0   | erfassen     | 🗖 (pdf) | klickon                                 | /          |
|   | Mi. 02.05.: | 2007 11:00 | M65RLL | Ruderclub Hamm 2 | TuS 59 Hamm 1           | 0:0     | 0:0   | 0:0   | erfassen     | 🗖 (pdf) | KIICKEII.                               |            |
|   |             |            | M65BL  | Ruderclub Hamm 3 | TC Oespel-Kley 2        | 0:0     | 0:0   | 0:0   | erfassen     | 🗖 (pdf) |                                         |            |
|   | Fr. 04.05.: | 2007 16:00 | M18BK  | Ruderclub Hamm 2 | TC Herringen 1          | 0:0     | 0:0   | 0:0   | erfassen     | 🔁 (pdf) |                                         |            |
|   | So. 06.05.  | 2007 10:00 | MOOVE  | Ruderclub Hamm 1 | TC Rot-Weiß Hagen 1     | 0:0     | 0:0   | 0:0   | erfassen     | 🚺 (pdf) |                                         |            |
|   |             |            | MOOBL  | Ruderclub Hamm 2 | TSG Beckum 1            | 0:0     | 0:0   | 0:0   | erfassen     | 🔁 (pdf) |                                         |            |
|   | So. 06.05.  | 2007 11:00 | WOOWL  | Ruderclub Hamm 1 | TC Rödinghausen 1       | 0:0     | 0:0   | 0:0   | erfassen     | 🔁 (pdf) |                                         |            |
| Ľ |             |            |        |                  |                         |         | _     | _     |              |         |                                         |            |

### 3) Ergebnisse der Gruppe ansehen

Bitte beachten Sie, dass Sie sich die Ergebnisse der Gruppe nur im nicht eingeloggten Zustand ansehen können!

Um sich die Ergebnisse der gesamten Gruppe anzusehen, müssen Sie die entsprechende Meisterschaft anklicken (z.B. "*Ruhr-Lippe 2008"*  $\rightarrow$  "*Gr. 001*").

|                                                                                                    | vves   | uans               | cher lei                           | ms-veroant                                                                                       | / <del>C</del> . V.                                                                              |                                                                                                  | vita niña                                                    | .iiu |
|----------------------------------------------------------------------------------------------------|--------|--------------------|------------------------------------|--------------------------------------------------------------------------------------------------|--------------------------------------------------------------------------------------------------|--------------------------------------------------------------------------------------------------|--------------------------------------------------------------|------|
|                                                                                                    | Ruhr-L | ippe 20            | 07                                 |                                                                                                  |                                                                                                  |                                                                                                  | 18 Apr. 20                                                   | 007  |
| ogin                                                                                                    | Allgen | neine Kla          | assen                              | - sy norer                                                                                       |                                                                                                  | Junioren                                                                                         |                                                              |      |
| Benutzername                                                                                                    |        | RLL                | BL                                 | KL                                                                                               | KK1                                                                                              | KK2                                                                                              | ККЗ                                                          | KK   |
| Senden<br>ereine                                                                                                    | Damen  | Gr. 001<br>Gr. 002 | GF. 003 Gr. 004<br>Gr. 005 Gr. 006 | Gr. 007 J. Gr. 008 LI<br>Gr. 009 LI Gr. 010 LI<br>Gr. 011 RU Gr. 012 RU<br>Gr 013 RU Gr. 014 RU  | Gr. 015 LI Gr. 016 LI<br>Gr. 017 LI Gr. 018 LI<br>Gr. 019 RU Gr. 020 RU<br>Gr. 021 RU            |                                                                                                  |                                                              |      |
| Nr, Name od. Ort                                                                                                    |        | RLL                | BL                                 | KL                                                                                               | KK1                                                                                              | KK2                                                                                              | ккз                                                          | KK   |
| Suchen<br>pieler<br>Spielersuche                                                                                                    | Herren | Gr. 068<br>Gr. 069 | Gr. 070 Gr. 071<br>Gr. 072 Gr. 073 | Gr. 074 LI Gr. 075 LI<br>Gr. 076 LI Gr. 077 LI<br>Gr. 078 RU Gr. 079 RU<br>Gr. 080 RU Gr. 081 RU | Gr. 082 LI Gr. 083 LI<br>Gr. 084 LI Gr. 085 LI<br>Gr. 086 RU Gr. 087 RU<br>Gr. 088 RU Gr. 089 RU | Gr. 090 LI Gr. 091 LI<br>Gr. 092 LI Gr. 093 LI<br>Gr. 094 RU Gr. 095 RU<br>Gr. 096 RU Gr. 097 RU | Gr. 098 LI Gr. 099 LI<br>Gr. 100 LI Gr. 101 RU<br>Gr. 102 RU |      |
| WHALT<br>News - WTV<br>Varbandshomepage<br>Impressum<br>KEISTERSCHAFTEN<br>Sommer 2007<br>Ostwestfalen 2007<br>Ostwestfalen 2007<br>Winter 06/07<br>Winter 06/07<br>Winter 06/07<br>Ostwestfalen 06/07<br>Sub-rLippe 06/07<br>Sub-rLippe 06/07<br>Sub-rLippe 06/07<br>Sub-rLippe 06/07 | /      |                    |                                    |                                                                                                  |                                                                                                  |                                                                                                  |                                                              |      |

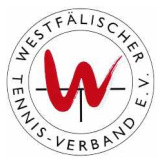

Hier können Sie sich die Ergebnisse und die Platzierung der Mannschaften in der Gruppe ansehen.

|                                      | VVES                                                                                                    | нынын            | a lenns-venua              | nu e.v.                    |   |   |           |              |         |           | iyu.nu |  |
|--------------------------------------|----------------------------------------------------------------------------------------------------|------------------|----------------------------|----------------------------|---|---|-----------|--------------|---------|-----------|--------|--|
|                                      | Ruhr-Lippe 2007                                                                                                    |                  |                            |                            |   |   |           | 18 Apr. 2007 |         |           |        |  |
| Login                                |                                                                                                    |                  | Damen Ru                   | uhr-Lippe Liga Gr. 001     |   |   |           |              |         |           |        |  |
| Benutzername<br>••••••<br>Senden     | Spielleiter: Dr.Peter Westerheide, 59063 Hamm, Schuckertstr. 28 Dru<br>Tel: 02381 953558 / Fax: 02381 598039 / eMail: <b>westerh@t-online.de</b> |                  |                            |                            |   |   |           |              | e Fassu | ng [PDF]  |        |  |
| Vereine                              | Tabel                                                                                                    | le               |                            |                            |   |   | I         | .igenplan:   | Ruhr-Li | ppe 2007  |        |  |
| Suchen                               | Rang                                                                                                    | ı Mannschaft     |                            | Begegnungen                | s | U | N Punkte  | e Matches    | Sätze   | Games     |        |  |
|                                      | 1                                                                                                    | Tu\$ 59 Hamm     | 1                          | 0                          | 0 | 0 | 0 0:0     | 0:0          | 0:0     | 0:0       |        |  |
| Spieler                              | 2                                                                                                    | TC Parkhaus V    | /anne-Eickel 1             | 0                          | 0 | 0 | 0 0:0     | 0:0          | 0:0     | 0:0       |        |  |
| Spielersuche                         | з                                                                                                    | Dortmunder T     | K RW 98 1                  | 0                          | 0 | 0 | 0 0:0     | 0:0          | 0:0     | 0:0       |        |  |
| Ranalisten                           | 4                                                                                                    | Recklinghäuse    | r TG 1                     | 0                          | 0 | 0 | 0 0:0     | 0:0          | 0:0     | 0:0       |        |  |
| LK-Rangliste                         | 5                                                                                                    | Hertener TC 1    |                            | 0                          | 0 | 0 | 0 0:0     | 0:0          | 0:0     | 0:0       |        |  |
| INHAL T                              | 6                                                                                                    | TG Hüls 2        |                            | 0                          | 0 | 0 | 0 0:0     | 0:0          | 0:0     | 0:0       |        |  |
| News - WTV                           | 7                                                                                                    | Sport-Union A    | nnen 1                     | 0                          | 0 | 0 | 0 0:0     | 0:0          | 0:0     | 0:0       |        |  |
| Verbandshomepage<br>Impressum        | Spiel                                                                                                    | plan             |                            |                            |   |   |           |              |         |           |        |  |
| MEISTERSCHAFTEN                      | Datum                                                                                                    |                  | Heimmannschaft             | Gastmannschaft             |   | ľ | Aatches S | ätze Gam     | ies Spi | elbericht |        |  |
| Sommer 2007                          | So. 29                                                                                                    | .04.2007 10:00   | Recklinghäuser TG 1        | Dortmunder TK RW 98 1      |   |   |           |              | 0       | offen     |        |  |
| Ostwestfalen 2007                    |                                                                                                    |                  | TuS 59 Hamm 1              | TG Hüls 2                  |   |   |           |              | c.      | offen     |        |  |
| Münsterland 2007                     |                                                                                                    |                  | Hertener TC 1              | Sport-Union Annen 1        |   |   |           |              | c.      | offen     |        |  |
| Ruhr-Lippe 2007<br>Südwestfalen 2007 | Di. 01.05.2007 10:00                                                                                                    |                  | TG Hüls 2                  | TC Parkhaus Wanne-Eickel 1 |   |   |           |              | offen   |           |        |  |
| Winter 06/07                         |                                                                                                    |                  | Sport-Union Annen 1        | Recklinghäuser TG 1        |   |   | offen     |              |         |           |        |  |
| WTV Winter 06/07                     |                                                                                                    |                  | Dortmunder TK RW 98 1      | Hertener TC 1              |   |   |           |              | offen   |           |        |  |
| Münsterland 06/07                    | So. 06                                                                                                    | 06.05.2007 10:00 | Hertener TC 1              | TuS 59 Hamm 1              |   |   |           |              | offen   |           |        |  |
| Ruhr-Lippe 06/07                     |                                                                                                    |                  | Recklinghäuser TG 1        | TG Hüls 2                  |   |   |           |              | offen   |           |        |  |
| Sudwestralen 06/07                   |                                                                                                    |                  | TC Parkhaus Wanne-Eickel 1 | Sport-Union Annen 1        |   |   |           |              | C C     | offen     |        |  |
| B diministrator                      | So. 13                                                                                                    | .05.2007 10:00   | Sport-Union Appen 1        | TuS 59 Hamm 1              |   |   |           | _            |         | offen     |        |  |